## Configuración de cuenta de correo @upm.es en Office 365

Al Iniciar Outlook por primera vez solicita el nombre de un perfil.

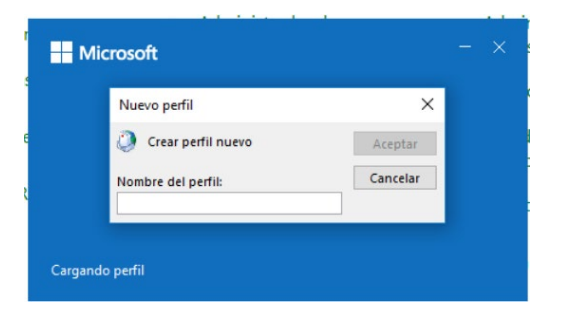

NOTA: Para las cuentas de correo <u>nombre@upm.es</u> **NO SE DEBE CONFIGURAR AQUÍ**, ya que no permite cambiar la credencial de validación en el servidor de correo, tanto para POP como IMAP, por lo que se debe cancelar.

Para configurar las cuentas <u>nombre@upm.es</u> debemos ir a **Panel de Control** y seleccionar el icono **"Mail"** 

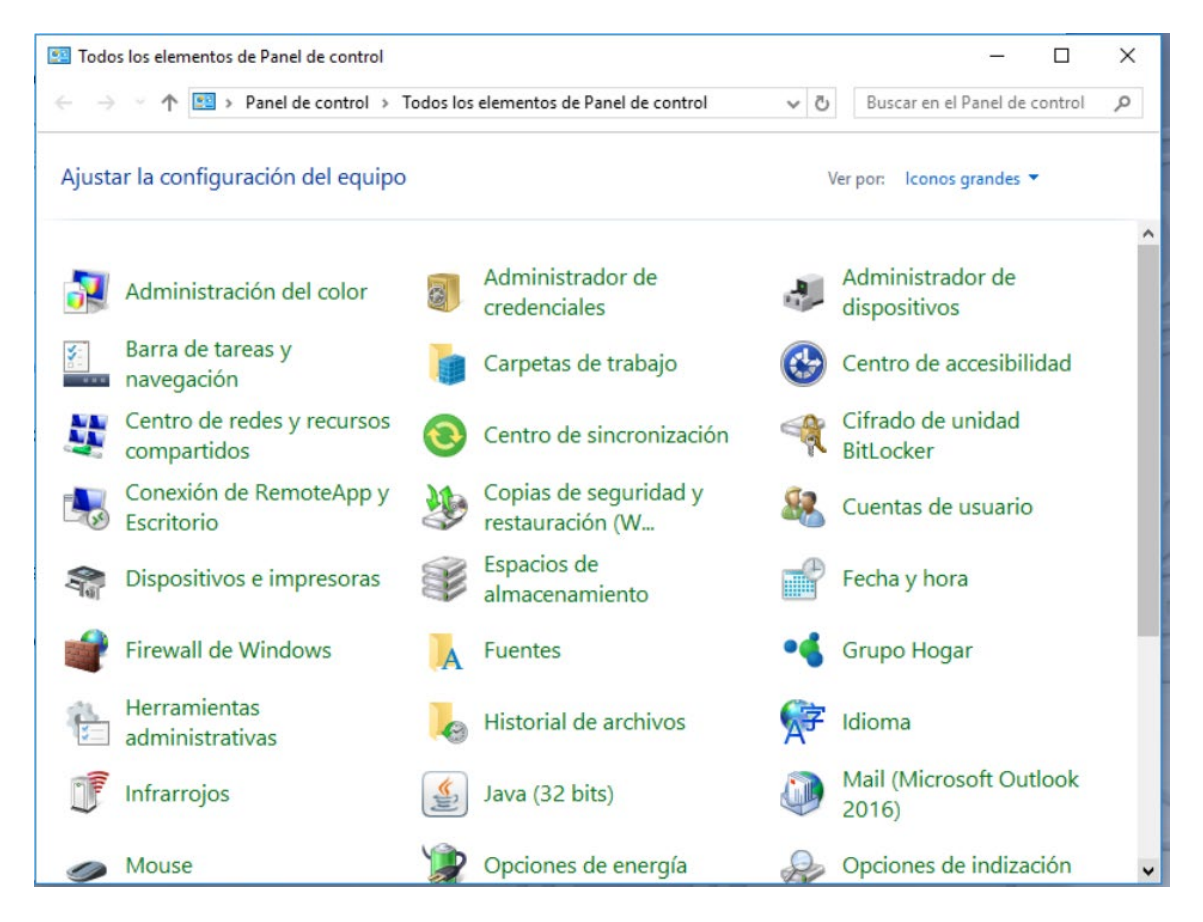

Suponemos que es la primera instalación y por lo tanto presentará una ventana para crear un perfil de coreo, en esta ventana se pulsará sobre el botón **"Agregar..."** 

| _ |
|---|
| ~ |
| 2 |
| ľ |
|   |
|   |
| ~ |
|   |

Se presenta un nuevo cuadro de diálogo en el que se solicita el nombre del perfil que se va a crear, puede poner el que quiera, en el caso del ejemplo se utiliza "Outlook".

| Nuevo perfil                          | ×                   |
|---------------------------------------|---------------------|
| Crear perfil nuevo                    | Aceptar             |
| Nombre del perfil:                    | Cancelar            |
| Nuevo perfil                          | ×                   |
|                                       |                     |
| Crear perfil nuevo                    | Aceptar             |
| Crear perfil nuevo Nombre del perfil: | Aceptar<br>Cancelar |

Tras pulsar sobre el botón **"Aceptar"** presenta un nuevo cuadro de dialogo con varias opciones, se marca la opción **"Configuración manual o tipo de servidor adicional"**, y se pulsa sobre el botón **"Siguiente >"**.

| Ejemplo: Naiara Padilla                                                    |                                                                                                    |
|----------------------------------------------------------------------------|----------------------------------------------------------------------------------------------------|
|                                                                            |                                                                                                    |
| Ejemplo: naiara@contoso.com                                                |                                                                                                    |
|                                                                            |                                                                                                    |
|                                                                            |                                                                                                    |
| Escriba la contraseña proporcionada por su proveedor de acceso a Internet. |                                                                                                    |
| ervidores adicionales                                                      |                                                                                                    |
|                                                                            |                                                                                                    |
|                                                                            |                                                                                                    |
|                                                                            |                                                                                                    |
|                                                                            | Ejempio: Naiara Padilla<br>Ejempio: naiara@contoso.com<br>Escriba la contraseña proporcionada por su proveedor de acceso a Internet.<br>ervidores adicionales |

Presenta una nueva ventana de opciones en la que se marca la opción **"POP o IMAP"** y se pulsa sobre el botón **"Siguiente >".** 

| Agregar cuenta                                            | ×                                  |
|-----------------------------------------------------------|------------------------------------|
| Elegir el tipo de cuenta                                  | Ť                                  |
| O Office 365                                              |                                    |
| Configuración automática de cuentas de Office 365         |                                    |
| Dirección de correo electrónico:                          |                                    |
| Ejemplo: naiara@contoso.com                               |                                    |
| POP o IMAP                                                |                                    |
| Configuración avanzada de cuentas de correo electrónico l | OP o IMAP                          |
| C Exchange ActiveSync                                     |                                    |
| Configuración avanzada de servicios que usan Exchange A   | tiveSync                           |
|                                                           |                                    |
|                                                           |                                    |
|                                                           |                                    |
|                                                           |                                    |
|                                                           |                                    |
|                                                           |                                    |
|                                                           |                                    |
|                                                           | < Atrás Siguiente > Cancelar Ayuda |

Se presenta una nueva ventana en la que se han de introducir los datos de configuración para la cuenta de correo.

Su nombre: Opcional, no es campo obligatorio

Dirección de correo: la que le corresponda, con el formato nombre@upm.es

Tipo de cuenta: se recomienda IMAP"

Servidor de correo entrante: correo.upm.es

Servidor de correo saliente: smtp.upm.es

Nombre de usuario: el que corresponda a la cuenta de correo sin @upm.es nombre

Contraseña: opcional, sólo disponible si se marca la opción "Recordar contraseña"

| nformación sobre el usuario         |                      | Configuración de la cuenta de prueba                                                                                                    |
|-------------------------------------|----------------------|----------------------------------------------------------------------------------------------------|
| iu nombre:                          | Prueba               | Le recomendamos que pruebe su cuenta para garantiza                                                                                                    |
| Dirección de correo electrónico:    | nombre@upm.es        | que las entradas son correctas.                                                                                                    |
| nformación del servidor             |                      | Probar configuración de la cuenta                                                                                                    |
| ïpo de cuenta:                      | IMAP 🗸               | Probar configuración de la cuenta                                                                                                    |
| ervidor de correo entrante:         | correo.upm.es        | Probar automáticamente la configuración de<br>la cuenta al hacer clic en Siguiente                                                                                                    |
| Servidor de correo saliente (SMTP): | smtp.upm.es          | -                                                                                                    |
| nformación de inicio de sesión      |                      |                                                                                                    |
| Nombre de usuario:                  | nombre               | Correo para mantener sin 1 mes                                                                                                    |
| Contraseña:                         | *****                | conexión:                                                                                                    |
| Record                              | ar contraseña        | 🕂 📍 sa katalan katalan katalan katalan katalan katalan katalan katalan katalan katalan katalan katalan katalan katalan katalan katalan katalan katalan katalan katalan katalan katalan katalan katalan katalan katalan katalan katalan katalan katalan katalan katalan katalan katalan katala |
| Requerir inicio de sesión utilizar  | ndo Autenticación de |                                                                                                    |
| contraseña segura (SPA)             |                      | Más configuracionas                                                                                                    |

Una vez configurados los datos indicados anteriormente, se debe continuar con el resto de configuración, para ello se ha de pulsar sobre el botón **"Más configuraciones …"**.

Se presenta una ventana nueva de configuración en la que se selecciona la ficha **"Servidor de salida"**, en esta ficha se marca las opciones **"Mi servidor de salida (SMTP) requiere autenticación"** y **"Iniciar sesión utilizando"**, en nombre Nombre de usuario se introducirá la dirección de correo completa y si se quiere guardar la contraseña se marcará la opción **"Recordar contraseña"** esto habilita el cuadro **"Contraseña:"** para poder introducirla.

|         | Consider de calida     | A second second s |  |
|---------|------------------------|----------------------------------------------------------------------------------------------------|--|
| General | Servidor de Salida     | Avanzadas                                                                                                    |  |
| 🗹 Mi se | ervidor de salida (SM  | TP) requiere autenticación                                                                                                    |  |
| Οu      | Itilizar la misma conf | iguración que mi servidor de correo de entrada                                                                                                    |  |
| 🔘 lr    | niciar sesión utilizan | do                                                                                                    |  |
| N       | lombre de usuario:     | nombre@upm.es                                                                                                    |  |
| C       | Contraseña:            | ****                                                                                                    |  |
|         |                        | Recordar contraseña                                                                                                    |  |
| Г       |                        |                                                                                                    |  |
|         | Requerir Autentic      | ación de contraseña segura (SPA)                                                                                                    |  |
| L       | _ Requerir Autentic    | ación de contraseña segura (SPA)                                                                                                    |  |
| L       | _ Requerir Autentic    | ación de contraseña segura (SPA)                                                                                                    |  |
| L       | _ Requerir Autentic    | ación de contraseña segura (SPA)                                                                                                    |  |
| L       | _ Requerir Autentic    | ación de contraseña segura (SPA)                                                                                                    |  |
| L       | _ Requerir Autentic    | ación de contraseña segura (SPA)                                                                                                    |  |
| L       | _ Requerir Autentic    | ación de contraseña segura (SPA)                                                                                                    |  |
| L       | _ Requerir Autentic    | ación de contraseña segura (SPA)                                                                                                    |  |
| L       | _ Requerir Autentic    | ación de contraseña segura (SPA)                                                                                                    |  |
| L       | _ Requerir Autentic    | ación de contraseña segura (SPA)                                                                                                    |  |
| L       | _ Requerir Autentic    | ación de contraseña segura (SPA)                                                                                                    |  |
| L       | _ Requerir Autentic    | ación de contraseña segura (SPA)                                                                                                    |  |
| L       | _ Requerir Autentic    | ación de contraseña segura (SPA)                                                                                                    |  |

Una vez configurado lo anterior, se selecciona la ficha "Avanzadas" que presenta las siguientes opciones; en el primer "Usar el siguiente tipo de conexión cifrada:" se selecciona la opción "SSL/TLS" esto cambiará automáticamente el valor del cuadro "Servidor de entrada (IMAP)" a 993, en el segundo "Usar el siguiente tipo de conexión cifrada:" se selecciona la opción "SSTARTTLS" y posteriormente cambiará el valor del cuadro "Servidor de salida (SMTP)" a 587.

| Configuración de correo electrónico de Internet                                                                       | × |  |
|----------------------------------------------------------------------------------------------------|---|--|
| General Servidor de salida Avanzadas                                                                                  |   |  |
| Números de puerto del servidor                                                                                        |   |  |
| Servidor de entrada (IMAP): 993 Usar predeterminados                                                                  |   |  |
| Usar el siguiente tipo de conexión cifrada: SSL/TLS 🗸                                                                 |   |  |
| Servidor de salida (SMTP): 587                                                                                        |   |  |
| Usar el siguiente tipo de conexión cifrada: STARTTLS 🗸                                                                |   |  |
| Tiempo de espera del servidor                                                                                         |   |  |
| Corto 🗨 Largo 1 minuto                                                                                                |   |  |
| Carpetas                                                                                                    |   |  |
| Ruta de acceso de la carpeta raiz:                                                                                    |   |  |
| Elementos enviados                                                                                                    |   |  |
| No guardar copia de los elementos enviados                                                                            |   |  |
| Elementos eliminados                                                                                                  |   |  |
| Marcar elementos para su eliminación sin moverlos automáticamente                                                     |   |  |
| Los elementos marcados para eliminación se eliminarán<br>permanentemente al purgar los elementos del buzón de correo. |   |  |
| Purgar elementos al cambiar de carpeta mientras se está en línea                                                      |   |  |
|                                                                                                    |   |  |
| Aceptar Cancelar                                                                                                    |   |  |

Una vez configurado lo anterior se pulsa sobre el botón **"Aceptar"** y se presentará nuevamente el cuadro principal de "Configuración de cuenta IMAP y POP".

| 🥥 Cambiar cuenta                                                    |                                         | ×                                                                                                    |
|---------------------------------------------------------------------|-----------------------------------------|----------------------------------------------------------------------------------------------------|
| Configuración de cuenta IMAP y<br>Especifique la configuración de s | POP<br>ervidor de correo para su cuenta | a.                                                                                                    |
| Información sobre el usuario                                        |                                         | Configuración de la cuenta de prueba                                                                                                    |
| Su nombre:                                                          | Prueba                                  | Le recomendamos que pruebe su cuenta para garantizar                                                                                                    |
| Dirección de correo electrónico:                                    | nombre@upm.es                           | que las entradas son correctas.                                                                                                    |
| Información del servidor                                            |                                         | Perfect and formation data success                                                                                                    |
| Tipo de cuenta:                                                     | IMAP 🗸                                  | Probar configuración de la cuenta                                                                                                    |
| Servidor de correo entrante:                                        | correo.upm.es                           | Probar automáticamente la configuración de<br>la cuenta al hacer clic en Siguiente                                                                                                    |
| Servidor de correo saliente (SMTP):                                 | smtp.upm.es                             |                                                                                                    |
| Información de inicio de sesión                                     |                                         |                                                                                                    |
| Nombre de usuario:                                                  | nombre                                  | Correo para mantener sin 1 mes                                                                                                    |
| Contraseña:                                                         | ******                                  | conexión:                                                                                                    |
| 🗹 Recorda                                                           | ir contraseña                           | The second second se |
| Requerir inicio de sesión utilizan contraseña segura (SPA)          | ido Autenticación de                    | Más configuraciones                                                                                                    |
|                                                                     |                                         | < Atrás Siguiente > Cancelar Ayuda                                                                                                    |

En este cuadro se pulsa sobre el botón **"Siguiente >"** que realizará una conexión al servidor de correo entrante y saliente para verificar que la configuración es correcta.

| uebas completadas correctamente. Haga clic en Ce                 | errar para continuar. | Detener |
|------------------------------------------------------------------|-----------------------|---------|
|                                                                  |                       | Cerrar  |
| areas Errores                                                    |                       |         |
| Tareas                                                           | Estado                |         |
| <ul> <li>Iniciar sesión en el servidor de correo entr</li> </ul> | Completado            |         |
| Enviar mensaje de correo electrónico de p                        | Completado            |         |

Si todos los datos se han puesto correctamente presenta este cuadro, en caso contrario en la columna estado aparece "Error" en ese caso al pulsar sobre el botón "Cerrar" presenta nuevamente el cuadro de "Configuración de cuenta IMAP y POP" si el estado es "Completado" como en la imagen anterior presenta la siguiente ventana, en la que se podrá

iniciar la configuración de otra cuenta pulsando sobre el botón **"Configurar otra cuenta..."**o finalizar el proceso pulsando sobre el botón **"Finalizar"** 

| Agregar cuenta                                                   | ×                   |
|------------------------------------------------------------------|---------------------|
| ¡Hemos terminado!                                                |                     |
| Tenemos toda la información necesaria para configurar la cuenta. |                     |
|                                                                  |                     |
|                                                                  |                     |
| Configurar Outlook Mobile en mi teléfono también                 | Agregar otra cuenta |
|                                                                  |                     |
| < Atrás <b>Finaliz</b>                                           | Ayuda               |